# CT11(W) Quick Start Guide

Version: 1.0

2017-3-7

# Content

| 1.  | Installation and access            | 3 |  |  |  |  |
|-----|------------------------------------|---|--|--|--|--|
| 1.1 | Connection                         | 3 |  |  |  |  |
| 1.2 | Connect the headset                | 4 |  |  |  |  |
|     | 1.3 Check IP                       | 4 |  |  |  |  |
|     | 1.4 Enter the Setting of telephone | 5 |  |  |  |  |
| 2.  | Quick Configuration                | 5 |  |  |  |  |
|     | 2.1 Enter the Setting of phone     |   |  |  |  |  |
|     | 2.2 Account Configuration          | 7 |  |  |  |  |
| 3.  | Login indicator                    | 8 |  |  |  |  |

## 1. Installation and access

#### 1.1 Connection

#### 1) Power on

- 1. Plug in the power jack with DC 5V/1000mA
- 2. All led will be lighted once and then turn off
- 3. After absolute boot up, login led will be lighted in red and come into standby mode.

#### 2) Connect to network

#### **Connect network cable:**

Look as below scene:

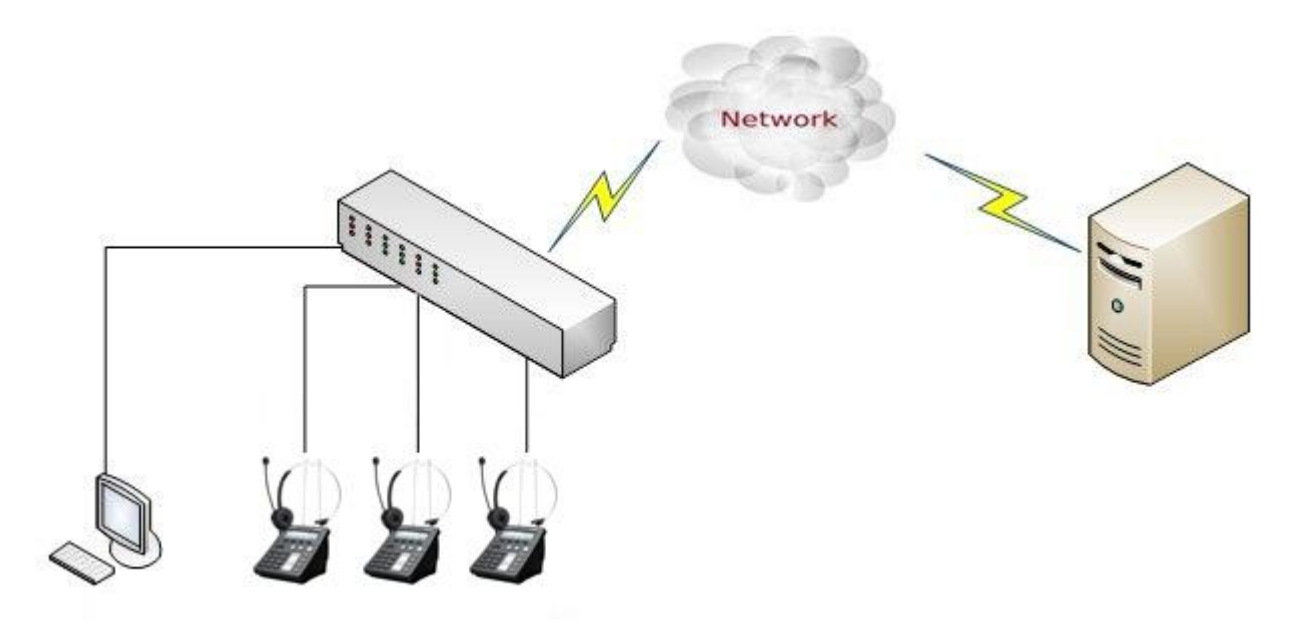

Plug in network cable at LAN port, the phone should obtain an IP address in default net settings, mostly like 172.16.0.54.

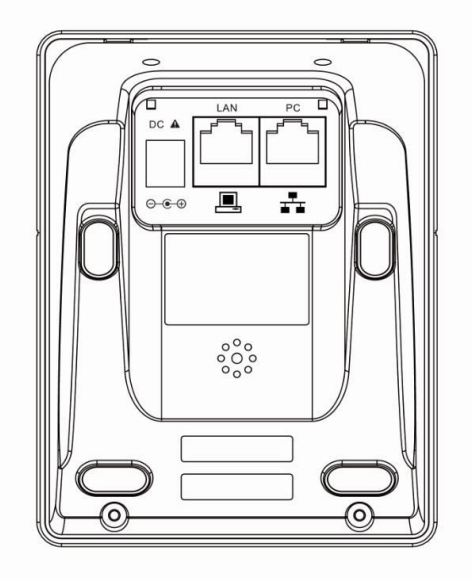

#### 1.2 Connect the headset

Connect the RJ9 headset to the headset jack on the left side of the phone, The pin sequence of RJ9 port on the phone is like following picture:

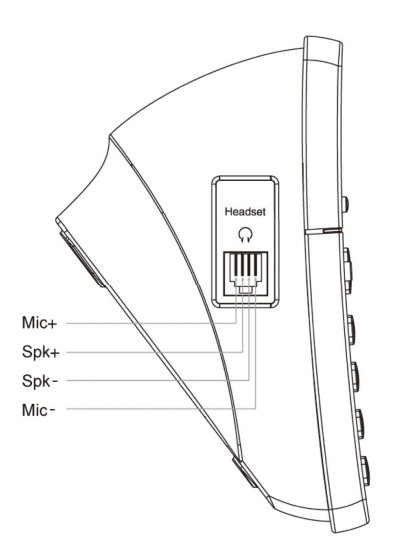

#### 1.3 Check IP

The phone uses DHCP mode by default,

Please press **"Menu"→"Status"** to check the IP address when it is powered on and connected to the network.

#### 1.4 Enter the Setting of telephone

Connect the PC and telephone in one network, input the IP address of telephone at a browser and press "Enter", you will be required to input the username and password to access the web page. The username/password as below:

| Username | Password | Description        |
|----------|----------|--------------------|
| admin    | admin    | For Administrators |
| user     | user     | For General Users  |

# 2. Quick Configuration

After login to the webpage, you're able to set the phone by quick configuration. Configure it quickly via Web: **"Basic"→"Wizard"** 

User should set the below two parts in turn,

1.Network—LAN Port

2.Account—SIP

#### 2.1 Enter the Setting of phone

There are 2 options for network access,

| atcom  | Basic | Account     | Network   | DSS Keys | Phone | Contacts |  |
|--------|-------|-------------|-----------|----------|-------|----------|--|
| Status |       |             |           |          |       |          |  |
| Wizard |       | DHCP        | Ð         |          |       |          |  |
|        |       | Static IP / | Address 🕧 |          |       |          |  |
|        |       |             |           | Next     |       |          |  |

1.If chosen DHCP, the phone will be assigned a IP address automatically, click the button "Next" to enter the web page of "Account Configuration".

2.If chosen Static IP, user should input the IP address manually for the phone, click the button "Next" to enter the web page of "Static IP Address".

| decom  | sic Account       | Network      | DSS Keys   | Phone              | Contacts |
|--------|-------------------|--------------|------------|--------------------|----------|
| Status |                   |              |            |                    |          |
| Wizard | Static IP Setting | gs           |            |                    |          |
|        | * IP Add          | * IP Address |            | 172.16.0.75        |          |
|        | * Subnet Mask     |              | 255.255.2  | 55. <mark>0</mark> |          |
|        | * Default         | Gateway      | 172.16.0.1 |                    |          |
|        | Primary DNS       |              | 202.36.13  | 202.36.134.133     |          |
|        | Seconda           | ry DNS       | 8.8.8.8    |                    |          |

After IP address filled manually, click the button "Next" to enter the web page of "Account Configuration", or click the button "Back" to back to web page of "Network Configuration".

Network Configuration can be completed in below webpage:

Via web "Network"→"Basic"

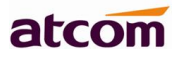

|          |       |            |                      |            |       | 🕤 English 🔻 |
|----------|-------|------------|----------------------|------------|-------|-------------|
| atcom    | Basic | Account    | Network              | DSS Keys   | Phone | Contacts    |
| Basic    |       |            |                      |            |       |             |
| Wi-Fi    |       | DHCP       | Ð                    |            |       |             |
| Advanced |       | Static IP  | Address 🕧            |            |       |             |
|          |       | * IP Add   | dre <mark>s</mark> s | 172.16.0.7 | 5     | ]           |
|          |       | * Subne    | t Mask               | 255.255.2  | 55.0  | ]           |
|          |       | * Defaul   | t Gateway            | 172.16.0.1 |       | ]           |
|          |       | Static DNS |                      | ● Off ◎ c  | on 🕜  |             |
|          |       | Primary (  | DNS                  | 202.36.134 | 4.133 |             |
|          |       | Seconda    | ITY DNS              | 8.8.8.8    |       |             |
|          |       |            | Confirm              | Cancel     |       |             |

## 2.2 Account Configuration

The account configuration info will be saved to Line.

| atcom  | Basic | Account        | Network | DSS Keys     | Phone | Contact   |
|--------|-------|----------------|---------|--------------|-------|-----------|
| Status | 1     |                |         |              |       |           |
| Wizard |       | SIP Settings   |         | <b>E</b> 11  |       |           |
|        |       | Account Active |         | Enable       |       | •         |
|        |       | Label          |         | 27 2<br>27 2 |       | 0         |
|        |       | Display Name   |         |              |       | 0         |
|        |       | Register Name  |         |              |       | 0         |
|        |       | * User Name    |         | 5008         |       | 0         |
|        |       | Password       |         | ••••         |       | 0         |
|        |       | * SIP Server   |         | 172.16.0.55  |       | Port 5060 |

Click the button "Finish" to save network configuration and account configuration, and click "Back" back to the previous web page.

Account Configuration can be completed in below webpage:

Via web **"Account"→"Basic"** 

|          | -     |                 |         |              |       | 🕤 English |
|----------|-------|-----------------|---------|--------------|-------|-----------|
| atcom    | Basic | Account         | Network | DSS Keys     | Phone | Contacts  |
| Basic    |       | De sister State |         | De sistere d |       |           |
| Codecs   |       | Account Active  |         | Enable       | •     |           |
| Advanced |       | Label           |         |              |       |           |
|          |       | Display Name    |         |              | 6     |           |
|          |       | Register Nam    | e       |              | 6     |           |
|          |       | * User Name     |         | 5008         |       |           |
|          |       | Password        |         |              |       |           |
|          |       | * SIP Server    |         | 172.16.0.55  | Por   | t 5060 🕜  |

# 3. Login indicator

| Login indicator | Status               |
|-----------------|----------------------|
| Red/flashing    | Network disconnected |
| Red/stable      | SIP unregister       |
| off             | SIP register ok      |